#### **C**#

#### ADO .Net Entity Framework

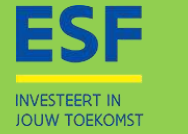

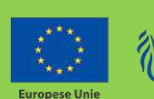

Vlaanderen is werk

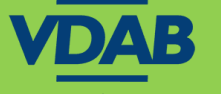

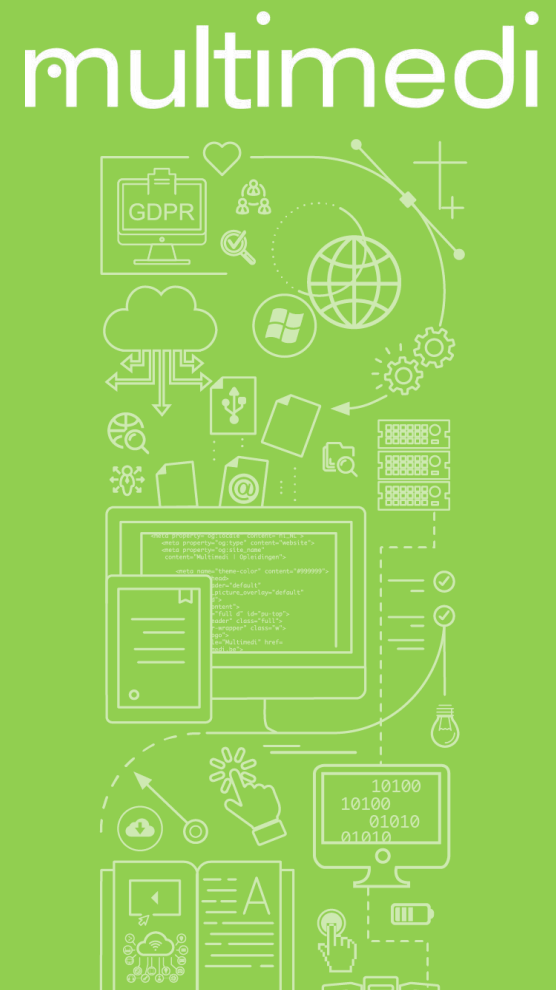

### Inhoud:

Bestaande entity class uitbreiden,

toevoegen,

nieuwe entity toevoegen,

entity met bestaande geassocieerde entities toevoegen,

disconnected state,

wijzigen,

verwijderen,

properties van entity classes valideren, oefeningen maken.

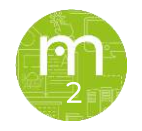

### Entity class uitbreiden?

Je kan de entity class uitbreiden met extra properties en methodes.

- Voeg een class toe, naam is vrij te kiezen maar zorg voor associatie met de class die je wilt uitbreiden.
- Verander de klasnaam (niet de filenaam) naar de gewenste partial class.

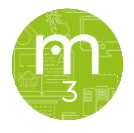

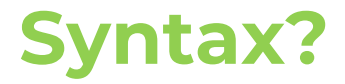

#### Deze partial klasse zit in een file WerknemerPlus.cs.

| File Edit View                               | w Project Build Debug Test Analyze Tools Extensions Window Help Search (Ctrl-                                                                                                    | +Q) P Voorbeeld ADO .Net |                                                                                                    | - 0          | ×     |
|----------------------------------------------|----------------------------------------------------------------------------------------------------|--------------------------|----------------------------------------------------------------------------------------------------|--------------|-------|
| 0.0 18 - 2                                   | 🎬 🊰   🤊 • 🖓 •   Debug • Any CPU • 🕨 Start • 🏂 🔯 🚽 🖄 🖓   🗷 😤   🗮                                                                                                    | 제 제 제 국                  |                                                                                                    | E Live Share | Ŕ     |
| WerknemerPlus.cs                             | 4 X                                                                                                    | - 1                      | Solution Explorer                                                                                                    |              | - 4 × |
| 🖁 🖾 Voorbeeld ADO .                          | Net 😽 😽 Voorbeeld_ADO.Net.Werknemer 🚽 🖋 W                                                                                                    | VerknemerID              | · · · · · · · · · · · · · · · · · · ·                                                                                                    |              |       |
|                                              | mespace Voorbeeld_ADO.Net                                                                                                    | 4                        | Search Solution Explorer (Ctrl+\$)                                                                                                    |              | p.    |
| 9 E<br>10<br>11<br>12<br>13<br>14<br>15<br>} | <pre>Sreferences public partial class Werknemer {     Dreferences     public string Naam     {         get { return Achternaam + " " + Voornaam; }     }     Oreferences     public override string ToString()     {         return WerknemerID + " " + Achternaam + " " + Voornaam;     } }</pre> |                          | <ul> <li>Solution Voorbeeld ADO .Net (1 of 1 project)</li> <li>Voorbeeld ADO .Net</li> <li>Properties</li> <li>References</li> <li>App.config</li> <li>App.xaml</li> <li>ClassDiagram1.cd</li> <li>MainWindow.xaml</li> <li>Model1.edmx</li> <li>packages.config</li> <li>c" WerknemerPlus.cs</li> </ul> |              |       |

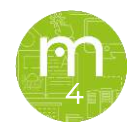

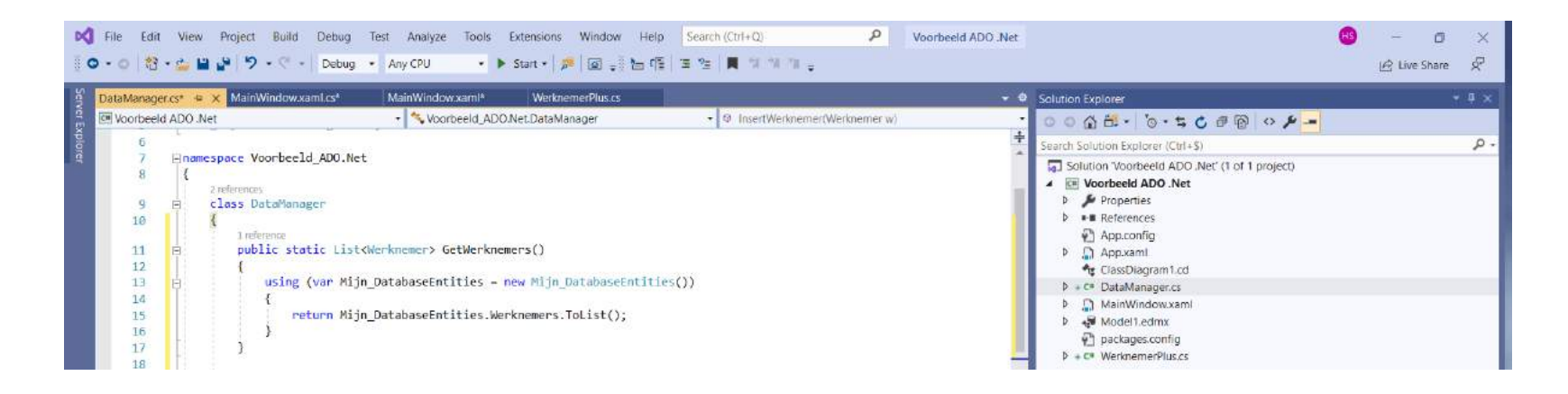

Maak een klasse DataManager aan. Om applicaties overzichtelijk te houden, gaan we al het verkeer via deze klasse sturen. Voeg de methode GetWerknemers() toe.

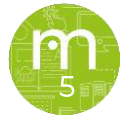

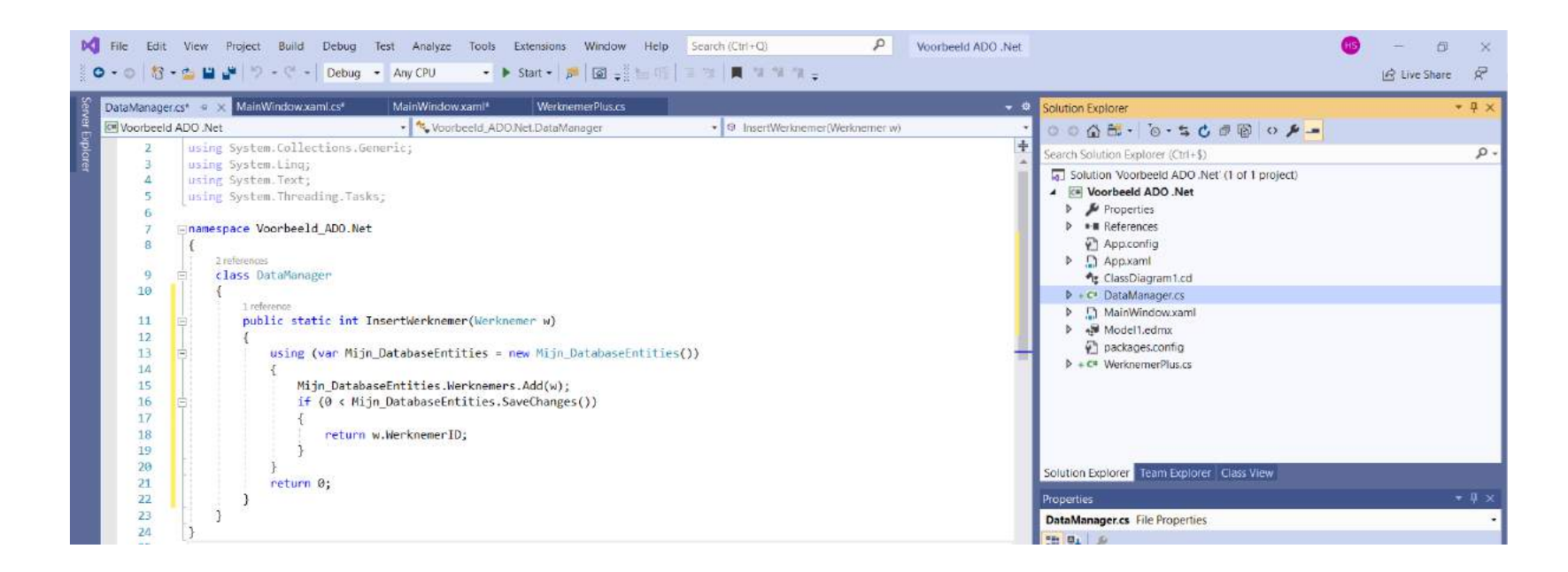

#### Voeg InsertWerknemer() toe.

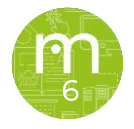

| 0 € File Edit View                                             | Project Build Debug Test Analyze Tools Extensions Window Help Sear                                                                                                    | rch (Ctrl+Q) 우 Voorbeeld ADO .Net                                            |                                                                                                    | IS - □ × I Live Share Ø |
|----------------------------------------------------------------|----------------------------------------------------------------------------------------------------|------------------------------------------------------------------------------|----------------------------------------------------------------------------------------------------|-------------------------|
| g DataManager.cs*                                              | MainWindow.xaml.cs* + × MainWindow.xaml* WerknemerPlus.cs                                                                                                    | - 0                                                                          | Solution Explorer                                                                                                    | • 4 ×                   |
| Voorbeeld ADO .Net                                             | + 🔩 Voorbeeld_ADO.Net.MainWindow                                                                                                    | <ul> <li>Og UpdateWerknemer_Click(object sender, RoutedEventArc +</li> </ul> | 0001 · 0· 50 · 0 · -                                                                                                    |                         |
| 46<br>131 □<br>132<br>133<br>134 □<br>135<br>136<br>137<br>138 | <pre>Ireference private void InsertWerknemer_Click(object sender, RoutedEventArgs e) {     DateTime gebdatum = new DateTime(1955, 2, 24);     Werknemer w = new Werknemer()     {         WerknemerID = 10,         Achternaam = "Nozniak",         Voornaam = "Steven Paul",     } }</pre> | *                                                                            | Search Solution Explorer (Ctil+\$)  Solution 'Voorbeeld ADO.Net' (1 of 1 project)  Properties Properties References References References References References Caspbagnami c ClassDiagram1.cd | . م                     |
| 139<br>140                                                     | Geboortedatum = gebdatum,<br>Beleefdheidstitel = "Sir",                                                                                                    |                                                                              | DataManager.cs     MainWindow.xaml                                                                                                    |                         |
| 141<br>142<br>143                                              | <pre>In_dienst = DateTime.Today,<br/>Functie = "Verkoper"<br/>};<br/>int ok = DataManager InsertWerknemer(w);</pre>                                                                                                    |                                                                              | <ul> <li>Indel1.edmx</li> <li>Indel1.edmx</li> <li>Packages.config</li> <li>Indel1.edmx</li> <li>Indel1.edmx</li> </ul>                                                                        |                         |
| 145 E<br>146<br>147<br>148                                     | <pre>if (ok &gt; 0) {     lbGegevens.ItemsSource = DataManager.GetWerknemers(); }</pre>                                                                                                    |                                                                              |                                                                                                    |                         |
| 149 E<br>150<br>151<br>152                                     | <pre>else {     MessageBox.Show("Invoegen werknemer: niet gelukt."); }</pre>                                                                                                    | -                                                                            | Solution Explorer Team Explorer Class View<br>Properties                                                                                                    | * 4 ×                   |
| 153                                                            | 1                                                                                                    |                                                                              | *** 0. S                                                                                                    | 1.8                     |

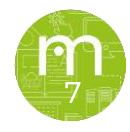

# Heb je gedaan wat ik gedaan heb? Dan krijg je een foutmelding.

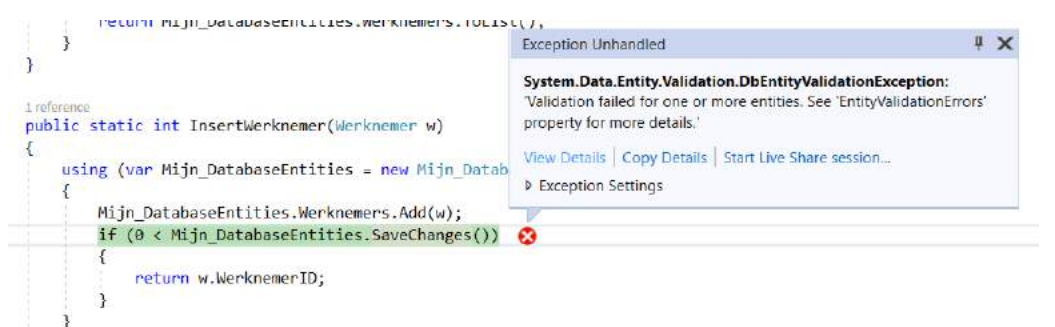

#### Klik op View Details en navigeer volgens de printscreen op de volgende slide.

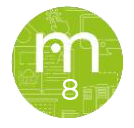

| Voorbeeld ADD Net                                                                            | <ul> <li>R InsertWecknemer/W</li> </ul>                                                      | DbContext (from metadata) # • × • Ø Diagnostic Tools<br>extrement wi                    | • = ×                          |
|----------------------------------------------------------------------------------------------|----------------------------------------------------------------------------------------------|-----------------------------------------------------------------------------------------|--------------------------------|
| 6 E class DataManager                                                                        |                                                                                              |                                                                                         | Â Ă                            |
| 7 1 4                                                                                        |                                                                                              | Diagnostics session: 2 seconds (                                                        | 2,359 s selected)              |
| Lindurence                                                                                   | QuickWatch                                                                                   |                                                                                         | - 0                            |
| 8 E public static ListdWerknemer> GetWerknemers()                                            |                                                                                              |                                                                                         |                                |
| 🤗 🚺 🗄 🕄 na na casanna ann anna anna cann cean                                                | Expression                                                                                   |                                                                                         | Parameters                     |
| 10 G using (var Mijn_DatabaseEntities = new Mijn_DatabaseEnt                                 | tions Generic List System Data Entity Validation Different                                   | alidationReputs VSevention EntityValidationEmoni items[0] ValidationEmoni Items         | int v                          |
|                                                                                              | and is delicited and seen to be children to be units                                         | anoano nessu . Vsevečno u cuo (kapicano icho s) Creuzio), randzione rostrenio           | Add Watch                      |
| 12 return Mijn_DatabaseEntities.Werknemers.ToList();                                         | Value:                                                                                       |                                                                                         |                                |
| 13 ) Excep                                                                                   | Nome                                                                                         | Value                                                                                   | Туре                           |
| 14 Sveti                                                                                     | 🔺 📽 Sexception                                                                               | l'Validation failed for one or more entities. See 'EntityValidationErrors' property for | System.Data.Entity.Validat     |
| 15 Valid                                                                                     | 🕨 🔑 Data                                                                                     | (System Collections.ListDictionaryInternal)                                             | System.Collections.IDictio     |
| 16 multic static int TreatMarkmaner (Verbraner v) prop                                       | <ul> <li> <i>F</i> EntityValidationErrors         </li> </ul>                                | Count = 1                                                                               | System.Collections.Generi-     |
|                                                                                              | ▶ 🌳 [0]                                                                                      | [System Data Entity Validation DbEntity Validation Result]                              | System.Data.Entity.Validat     |
| 19 Using (use Min Database atities - new Min Datab                                           | 🔺 📽 Raw View                                                                                 |                                                                                         |                                |
| 10 / Ex                                                                                      | Capacity                                                                                     | 1                                                                                       | int                            |
| 20 Miin DatabaseEntities Werknemers Add(w):                                                  | Count                                                                                        | 1                                                                                       | int                            |
| 21 / - if (0 < Nijn DatabaseFotities SaveChanges())                                          | <ul> <li>ng Static members</li> </ul>                                                        |                                                                                         |                                |
| 22                                                                                           | Non-Public members                                                                           |                                                                                         |                                |
| 23 return w WerkneperID:                                                                     | <ul> <li>Non-Public members</li> <li>Callestings Callestings Consister Vallesting</li> </ul> | talaa                                                                                   | had                            |
| 26                                                                                           | System Collections Collection IsSun                                                          | false                                                                                   | bool                           |
| 25                                                                                           | System Collections Collection System                                                         | Inhierth                                                                                | object                         |
| N • O No issues found .                                                                      | & System Collections U ist kEwed Size                                                        | falce                                                                                   | bool                           |
|                                                                                              | System Collections/List is ReadOnly                                                          | faise                                                                                   | bool                           |
| 01                                                                                           | e 🛸 items                                                                                    | System Data Entity, Validation, DbEntityValidationResult[1])                            | System, Data, Entity, Validat. |
| arch (Ctrl+E) P • (- → Search Depth: 3 • Y A                                                 | 101                                                                                          | (System Data Entity, Validation, DbEntityValidationResult)                              | System Data Entity Validat     |
| lame Valce                                                                                   | > 🌮 Entry                                                                                    | (System Data Entity. Infrastructure, DbEntityEntry)                                     | System.Data.Entity.Infrastr    |
| Min DatabaseEntities     Min DatabaseEntities                                                | 🌽 isValid                                                                                    | false                                                                                   | bool                           |
| Min DatabaseEntities Werknamer: "Sistem Data Entity DirSer' (Minnheald, ADV) Net Werknamer!" | <ul> <li> <i>V</i>alidationErrors     </li> </ul>                                            | Count = 1                                                                               | System.Collections.Generi-     |
| w     w     III Whomiak Steven Balil                                                         | → (0)                                                                                        | (System Data Entity, Validation, DbValidationError)                                     | System Data Entity Validat     |
|                                                                                              | 🔑 ErrorMessage 🛛 🕫                                                                           | "Het veld Voornaam moet een tekenreeks- of matrixtype zijn met de maximu 🤍 *            | string                         |
|                                                                                              | Je PropertyName                                                                              | "Voomaam" "Het veld Voomaam moet een tekenreeks- of matrixtype zijn met de              | maximum/engte '10**            |
|                                                                                              | Non-Public members                                                                           |                                                                                         |                                |
|                                                                                              |                                                                                              |                                                                                         | W85 1 1572                     |
|                                                                                              |                                                                                              |                                                                                         | Close Help                     |

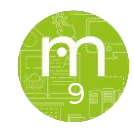

Op de vorige slide zag je dat de kolom Voornaam in de tabel Werknemer maximum 10 tekens mag bevatten. DB beheer valt buiten de scope van deze cursus. Je kan dit op **twee manieren** 'oplossen':

1. Je stuurt een e-mail naar de persoon die hiervoor verantwoordelijk is en vraagt of hij die kolom in die tabel met ... kan vergroten zodat deze meer tekens kan bevatten.

Let op: Groter maken is geen probleem, kleiner maken kan wel een probleem zijn.

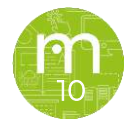

2. We gaan onze hardcoded aangemaakte werknemer aanpassen zodat het probleem geen probleem meer is. (FYI, dat is geen 'oplossing'! ☺)

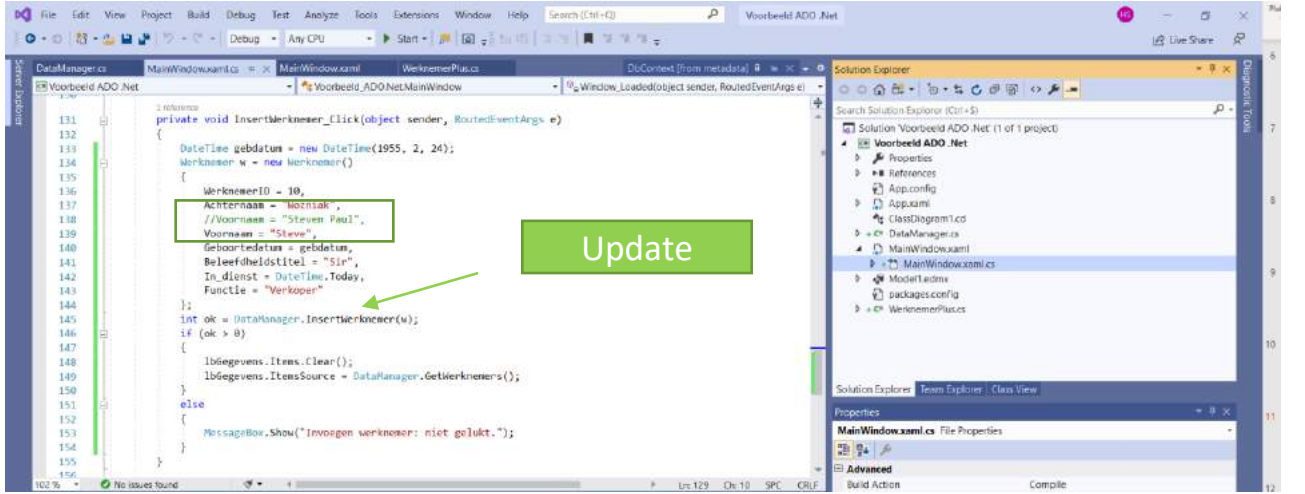

Let op: Ga je werken met tekstvelden en variabelen, werk dan met exceptions zodat je applicatie niet de kans krijgt om te crashen. Je weet nu hoe je kan zien wat er juist fout loopt bij een soortgelijk geval.

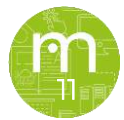

Je hebt de hardcoded werknemer nu toegevoegd aan je DB. Je kan dezelfde ID dus niet meer toevoegen anders krijg je uiteraard

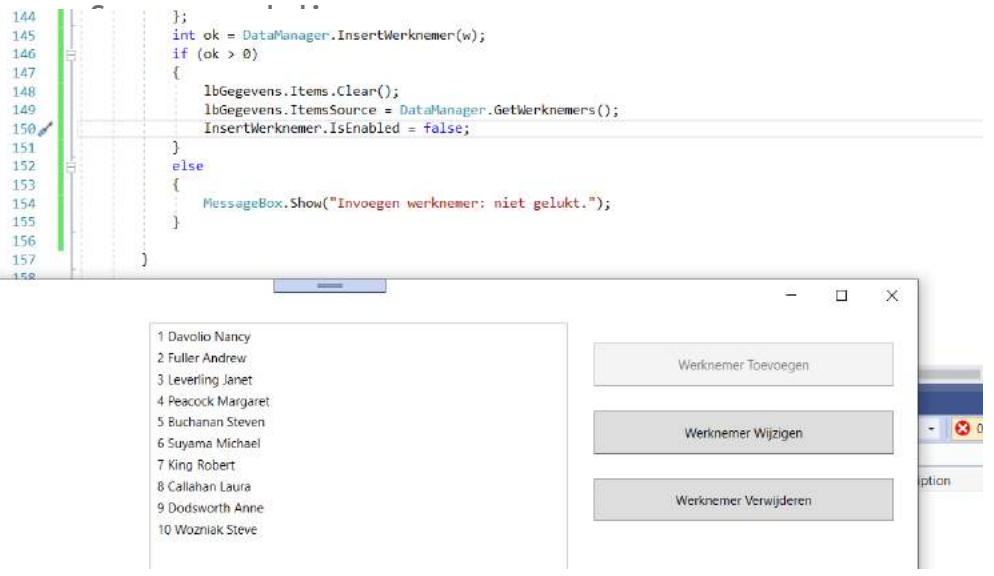

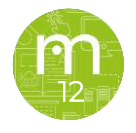

In je DB zelf kan je de record ook verwijderen, zodat je de knop opnieuw 1 keer kan gebruiken. Het gaat hier niet om de correcte werking van een applicatie, wel om uit te leggen wat je nodig hebt en hoe je het doet om een correcte werking te bekomen. Er mee leren spelen, zoals ik hier aan het doen ben, moet je zelf doen.

| 😴 SQLQuery1 sql - MM-HANS.Mijn Ontobase (OBELISK3)Hons (                                                                                                    | 1)/# - Microsoft SQL Server Management Studio                                                                                                    | Queck Lounch #Eff=- 2 1                                          |
|----------------------------------------------------------------------------------------------------|----------------------------------------------------------------------------------------------------|------------------------------------------------------------------|
| File Solt Vew Query Project Toch Window He<br>O - 이 왕 - 이 - 한 월 말 볼 가 New Query 과 유 요<br>부 생 Myin Dotabase - 부 Execute 표 성 전                                                           | ,<br>ເພຍ່ຽນບິດ 2・5 - 10  - 1⊅<br>ເ∰] ມີແພ່ມສຸມ ≥ນ 43-10 -                                                                                                    |                                                                  |
| Object Explorer + 9 3                                                                                                    | SQLQueryf.sql - MSELIGK3(Hans (51))* * ×                                                                                                    |                                                                  |
| Connect - # *# = T C +                                                                                                    | Helect * from Werknesers                                                                                                    |                                                                  |
| B MM-HANS (SQ) Server 150.2000 5 - CBELISK3(Han)     Diatabase     Control Statuses     Control Statuses     Controlses Security     Controlses     Security     Security     Security | rideJota from Worknesses<br>Were Voornaan = "Steve"<br>seloct * from Worknesses                                                                                                    |                                                                  |
| III = Replication                                                                                                    |                                                                                                    |                                                                  |
| III = PolyBase                                                                                                    | Company and Company and Company                                                                                                    |                                                                  |
| ie 🖷 Abravs On High Availability                                                                                                    | 200 % -                                                                                                    |                                                                  |
| III III Manacement                                                                                                    | ERents gill Messaget                                                                                                    |                                                                  |
| 🗉 🗰 Integration Services Catalogs                                                                                                    | WertnererD Anternam Voonaam Puncte Beleetheidstei Debootestatum Indienst                                                                                                    | 1                                                                |
| SOL Server Agent (Agent XPs disabled)                                                                                                    | 1 2 Devolu Norxy Vice President Verkcep Mw. 1943/12/08/00/00/00 1952/05/21/00/00/000                                                                                                    |                                                                  |
| III 🖄 XEvent Profiler                                                                                                    | 2 2 Puter Andrea Vice Prester liefcop Der 1952-03-00000000 1952-03-10.00000000                                                                                                    |                                                                  |
|                                                                                                    | 3 3 Levering Jaset Verlager Mw 1953-05.00.00.00.00 1952-04-01.00.00.00.00                                                                                                    |                                                                  |
|                                                                                                    | A A Peaces Marganet Veroper Mw. 1937/0-19.000000.000 1963-05-03.00/00000000                                                                                                    |                                                                  |
|                                                                                                    | 5 5 Buchanas Stress Massger Helicop Dir 1955/3544 00000000 1983-10-17.00.0020260                                                                                                    |                                                                  |
|                                                                                                    | 6 6 Suyama Michael Variager Dirr. 1983-01-02/00/00/000 W0513-17.00.002/00/00                                                                                                    |                                                                  |
|                                                                                                    | 7 7 Nrg Robert Veroper Unv (Robert-Veroper Unv (Roberts-2010000000 Teleford) 2010000000                                                                                                    |                                                                  |
|                                                                                                    | a c creater large contract the contract of the contract of the |                                                                  |
|                                                                                                    | 10         Mourish         Vendeer         By         1965-02-04 00000.000         2020 07-29 00.0000.000                                                                                                    |                                                                  |
|                                                                                                    | WeitnerseD Atterneen voorsem Purche Seleettheidste Gebornedium in denst                                                                                                    |                                                                  |
|                                                                                                    | T Devois Nancy Vise President Vehiclep Min. 1043-12-08-00:00:00:00 1922-05-21 00:00:00:00                                                                                                    |                                                                  |
|                                                                                                    | 2 2 Puller Andrew Vice President Velocity Dis 1952-02-19 50/02/02/00 1922-06-14 00:00:00:00                                                                                                    |                                                                  |
|                                                                                                    | 3 2 Levening Janet Veroper Mw. 106748-30 000000 1922-0-01 00000000                                                                                                    |                                                                  |
|                                                                                                    | a il Peacos Margaret Veloper Ma. 1637-09-19 00.00.000 (965-02-01.00.00.000)                                                                                                    |                                                                  |
|                                                                                                    | 5 0 Bucklase Steves Prenge servey Dr. 199-993-002000 (953-0-1700-000000)                                                                                                    |                                                                  |
|                                                                                                    | a b segurital internation and an international international internat    |                                                                  |
|                                                                                                    | Constant Lance Lanced Mathematic Mathematic Mathematics     Constant Statematic Mathematics     Constant Statematics     Constant Statematics     Constematics     Constatematics     Constatematics     Constatematics       |                                                                  |
|                                                                                                    | 8 a Charten Lara Constant Weap, Mr. 1030-103 (2017) (2017) 124 (11) (5000000)                                                                                                    |                                                                  |
|                                                                                                    | - Community with caloring the caloring the caloring caloring the caloring the caloring caloring calori |                                                                  |
|                                                                                                    |                                                                                                    |                                                                  |
|                                                                                                    | C Guery executed successfully. MM                                                                                                    | HANS (150.RTM) OBELISK3(Hans (51) Mijn Database 00:00.00 19 rows |

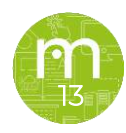

Wat wil dat nu juist zeggen? Wel, we gaan bijvoorbeeld een nieuwe order aanmaken. Aan elke nieuwe order zullen we een bestaande werknemer en klant moeten linken. Hoe doen we dat?

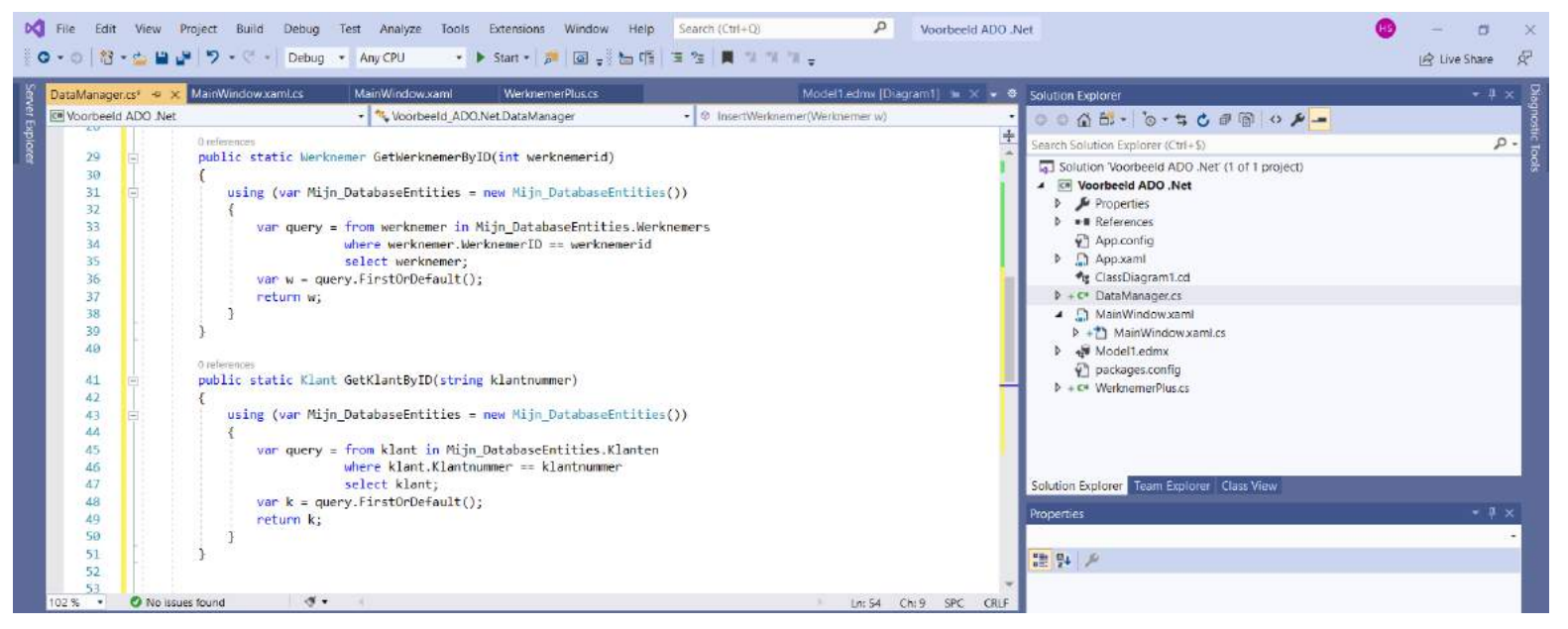

| O + O │ 档<br>DataManage                                                    | * 🖆 🔛    | P → C → Debug → Any CPU → b Start → P G → b T <sup>*</sup> <sub>2</sub> → T <sup>*</sup> <sub>2</sub> → T <sup>*</sup> <sub>2</sub> | 👻 👁 Solution Explorer                                                                                                    | 🖻 Live Share |
|----------------------------------------------------------------------------|----------|----------------------------------------------------------------------------------------------------|----------------------------------------------------------------------------------------------------|--------------|
| C Voorbeel                                                                 | ADO .Net | 🔹 🔩 Voorbeeld_ADO.Net.DataManager 🔹 🔍 InsertWerknemer(Werknemer w)                                                                                                    | · • • • • • • • • • • • • • • • • • • •                                                                                                    |              |
| 51<br>52                                                                   | -        | )                                                                                                    | Search Solution Explorer (Ctrl +\$)                                                                                                    | - م          |
| 53<br>54<br>55<br>56<br>57<br>58<br>59<br>60<br>61<br>62<br>63<br>64<br>65 | E<br>E   | <pre>Oreferences public static int InsertOrder(Order o) {     using (var Mijn_DatabaseEntities = new Mijn_DatabaseEntities())     {         Mijn_DatabaseEntities.Orders.Add(o);         if (0 &lt; Mijn_DatabaseEntities.SaveChanges())         {             return o.OrderID;             }             return 0;         } }</pre>                                                                                                    | Image: Solution Voormeeld ADD. Net (1 of 1 project)       Image: Image: Im |              |

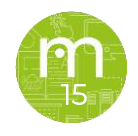

Ter informatie, hoe ziet onze tabel klanten eruit? Kijk even naar de kolom 'Klantnummer'.

| SQLQuery1.sql - MM-HANS.Mijn Database (OBELISK3\Hans ()                                                                                                    | 51))* - M             | icrosoft SQL 5 | erver Management Studio            |                               |             |            |                 |                    | Quick Launch (Cti1+Q)           | م<br>م    | - *     | ×   |
|----------------------------------------------------------------------------------------------------|-----------------------|----------------|------------------------------------|-------------------------------|-------------|------------|-----------------|--------------------|---------------------------------|-----------|---------|-----|
| Image: control with the control with the control withe control withe control with the control withe control with the co | )<br>品<br>に<br>目<br>日 | x & a          | 9 - C - 図 - 戸<br> 語の  3 9 - 元 3    | : 10 ,                        | • 50        | <u>ب</u> ا | 17.             |                    |                                 |           |         |     |
| Xbject Explorer + 4 o                                                                                                    | SQL                   | Query1.sql - M | _BELISK3\Hans (51))* * ×           |                               |             |            |                 |                    |                                 |           |         |     |
| Connect • # 19 = T C +                                                                                                    |                       | -select *      | from Klanten                       |                               |             |            |                 |                    |                                 |           |         | +   |
|                                                                                                    |                       |                |                                    |                               |             |            |                 |                    |                                 |           |         |     |
| Always On High Availability                                                                                                    | 100                   | 96 •           |                                    |                               |             |            |                 |                    |                                 |           |         | 20  |
| iii Management                                                                                                    | - 四日                  | Results 38 Me  | ssages                             |                               |             |            |                 |                    |                                 |           |         |     |
| Integration Services Catalogs                                                                                                    |                       | Klannummer     | Bedriff                            | Adres                         | Plasts      | Postcode   | Land            | Telefoonnummer     |                                 |           |         | ~   |
| SOL Server Agent (Agent XPs disabled)                                                                                                    | 1                     | ALFKI          | Altre de Fultarkiste               | Obere Str. 57                 | Berija      | 12209      | Duitsland       | 030-0074321        |                                 |           |         |     |
| E XEvent Profiler                                                                                                    | z                     | ANATR          | Ana Trajito Emparedados y helados  | Avda. de la Constitución 2222 | Mexico-stad | 05021      | Mesico          | (5) 558-4729       |                                 |           |         |     |
|                                                                                                    | 3                     | ANTON          | Antonio Moreno Taqueria            | Mataderoe 2312                | Mexico-stad | 05023      | Mexico          | (5) 555-3932       |                                 |           |         |     |
|                                                                                                    | 4                     | AROUT          | Around the Hom                     | 120 Hanover Sq.               | Londen      | WA1 1DP    | Ver. Kaninkrijk | (71) 665-7788      |                                 |           |         |     |
|                                                                                                    | 9                     | BERGS          | Berglunds anabekop                 | Becarvisvadau a               | Lufes       | 5-950-22   | Zweden          | 0921-1234 65       |                                 |           |         |     |
|                                                                                                    | 6                     | BLAUS          | Blauer See Delikaterren            | Foretantity, 57               | Mannheim    | 66306      | Dutsland        | 0621-05450         |                                 |           |         |     |
|                                                                                                    | 2                     | BLONP          | illondel pere et his               | 24. place Kleber              | Stratsburg  | 87000      | Frankrijk       | 88.80.15.31        |                                 |           |         |     |
|                                                                                                    | 8                     | BOLD           | Bélide Comidae preparadae          | C/ Arbquil, 67                | Mednd       | 28023      | Spanje          | (91) 555 22 82     |                                 |           |         |     |
|                                                                                                    | 9                     | BONAP          | Bon cop                            | 12. rue des Bouchers          | Maselle     | 13008      | Frankrijk       | 91.24.45.40        |                                 |           |         |     |
|                                                                                                    | 10                    | BOILW          | Bottom-Dollar Markets              | ZI Isowassen Bivit            | Isawasson   | T2F BM6    | Canada          | (504) 555-4729     |                                 |           |         |     |
|                                                                                                    | 11                    | BOBEV          | Balleytrogen                       | Fauntiency Cecurs             | Landers     | EC2 SNT    | Ver, Karsnikrek | (71) 565-1212      |                                 |           |         |     |
|                                                                                                    | 12                    | CACITO         | Cadus Comidas para lievar          | Cerrep 333                    | Duence Area | 1010       | Algentine       | (1) 130-0000       |                                 |           |         |     |
|                                                                                                    | 13                    | CENTG          | Centra comercial Modename          | literres de Granada 5550      | Mexco-stat  | 05022      | Mexico          | (0) 999-3382       |                                 |           |         |     |
|                                                                                                    | 14                    | CONTR          | Chop-suey Chinese                  | manbase 20                    | Cerni Cerni | 3212       | 29975minarid    | 0402-078343        |                                 |           |         |     |
|                                                                                                    | 12                    | COMM           | Comercio minerio                   | AV. dos Lissadas. 23          | Sao Paulo   | 00432-043  | stable          | (31) 505-7647      |                                 |           |         |     |
|                                                                                                    | 10                    | DBACO          | Consolitated Holdings              | Benuncy Garberts 12 Berwery   | Londen      | ELOPE      | ver Korsnerfe   | (71) 335/4282      |                                 |           |         |     |
|                                                                                                    | 12                    | DIMON          | Discretification of the            | KT out das Closudate Disses   | Maritan     | 44000      | Economit .      | 40.67.09.90        |                                 |           |         |     |
|                                                                                                    | 10                    | EASTO          | Extern Conserter                   | 57. rue des canquante chages  | ( and an    | 44000      | Visc Kanishith  | 40 67 88 80        |                                 |           |         |     |
|                                                                                                    | 10                    | EDUCA          | Emeridaedal                        | Kirchanne 6                   | Ocan.       | 0010       | Ocertanik       | 7670.3435          |                                 |           |         |     |
|                                                                                                    |                       | ENNEY          | Englis tem balde                   | Run Oxfo 01                   | Pio Paulo   | 05/22.020  | Russia          | (1) 555 6957       |                                 |           |         |     |
|                                                                                                    | 2                     | DEES           | BEES Date on loter Salabishan S.A. | Childrenia and DB             | Madrid      | 28034      | Seama .         | CTI SEE DA AI      |                                 |           |         |     |
|                                                                                                    | 21                    | FOLIA          | Follow conservantes                | 184 shaunda da Tourna         | Like        | 50000      | Frankrik        | 20 10 10 10        |                                 |           |         |     |
|                                                                                                    | 24                    | FOLKO          | Folk orb to MR                     | Alarantan 24                  | firsten.    | 5.844.67   | Zunden          | 1605-34 67 21      |                                 |           |         |     |
|                                                                                                    | 25                    | FRANK          | Frankonversand                     | Berliner Platz 43             | Munchen     | 80805      | Duitsland       | 089-0877310        |                                 |           |         |     |
|                                                                                                    | 00                    | wery executed  | successfully                       |                               |             |            |                 | MM-HANS (15.0 RTM) | OBEUSK3\Hans (51) Min Databa    | se 00:00: | 00 91 1 | ANG |
|                                                                                                    |                       |                |                                    |                               |             |            | 0.00            |                    | and the part of the part of the |           |         | -   |

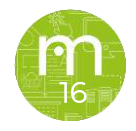

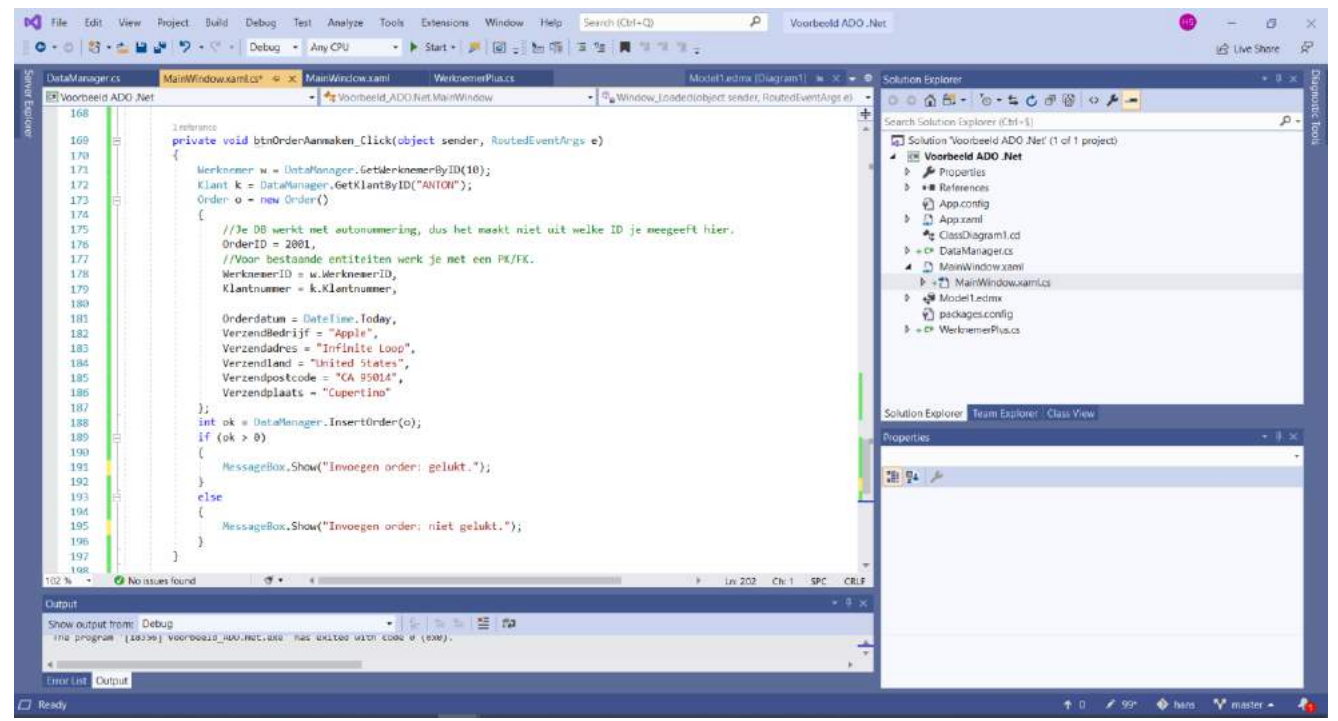

Let op: Welke ID je meegeeft, maakt niet uit zolang deze nog niet bestaat in de DB!

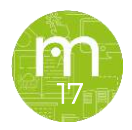

Nogmaals, omdat we hardcoded bezig zijn, zullen we handmatig onze aangemaakte data in de DB moeten verwijderen als je de applicatie nogmaals wilt gebruiken. Gebruik hiervoor het SQLstatement uit de printscreen.

| Object Explorer                                                                                                    | H X 197.  | Query Las               | - MURUSKI                             | Where (\$10*       | a (a)                                     |                         |                             |                    |                  |                                                                                                    |                              |  |
|----------------------------------------------------------------------------------------------------|-----------|-------------------------|---------------------------------------|--------------------|-------------------------------------------|-------------------------|-----------------------------|--------------------|------------------|----------------------------------------------------------------------------------------------------|------------------------------|--|
| Consect + + + = T C +                                                                                                    |           | Selec                   | t * fries Dr                          | dans.              |                                           |                         |                             |                    |                  |                                                                                                    |                              |  |
| WM-HANS (SDL Server 150,20005 - OBELISKS)/Hans)     Databaset     Win Database Snaprhots     Win Database Snaprhots     Win Database High Hots     Win Database High Hots |           | delet<br>ukoro<br>selno | From Orde<br>OrderID -<br>I * From Dr | rs<br>2001<br>ders |                                           |                         |                             |                    |                  |                                                                                                    |                              |  |
| in # Server Objects                                                                                                    |           | after o                 | Voornaam -                            | "Stave"            |                                           |                         |                             |                    |                  |                                                                                                    |                              |  |
| # # Replication                                                                                                    |           |                         |                                       |                    |                                           |                         |                             |                    |                  |                                                                                                    |                              |  |
| () III PolyBase                                                                                                    | 100       | × +11                   |                                       |                    |                                           |                         |                             |                    |                  |                                                                                                    |                              |  |
| # # Always On High Availability                                                                                                    |           | Reality -               | Section .                             |                    |                                           |                         |                             |                    |                  |                                                                                                    |                              |  |
| M anagement     M anagement     M anagement     M anagement     M anagement     M anagement     M anagement     M anagement                                               |           | 0-5e40<br>2001          | R)ardsummer<br>AMTON                  | Rennemer®<br>11    | Ordenfature<br>2826-07-20 00/66-00 940    | VeraandEedn#<br>Apple   | Varzandodna<br>Ininkę (Joso |                    | Vectord          | fasts Vetaandpoelook<br>e (24.95014                                                                                                    | Verseedland<br>United Eleter |  |
| H Statistic Server Agent Argent Ars doebeeur                                                                                                    | <b>A</b>  | 10240                   | VINET                                 | 3                  | 2000 12 15 00.00.00.000                   | Viro et alcoch Cheveler | 50 nat de l'Abbe            | e .                | Roma             | 61100                                                                                                    | Frankrick                    |  |
|                                                                                                    | 3         | 10248                   | TOMOP                                 | 1                  | 2000 12 10 00 00 00 000                   | Tares Specialities      | Externit: 40                |                    | Marathe          | 44207                                                                                                    | Duthiand                     |  |
|                                                                                                    | - 1 A     | 10250                   | HANKE                                 | đ                  | 2006-12-19 00 06:00 980                   | Harseri Caroso          | Plan do Pago, 61            | les.               | Ro-cle J         | evelop 25454-575                                                                                                    | Drusti+                      |  |
|                                                                                                    |           | 10051                   | NUCRE                                 |                    | 2500-12-19-00 EE DO 980                   | Vizial en en etchi      | 2. For the Coord            | 200                | Contact          | D832H                                                                                                    | Finderst.                    |  |
|                                                                                                    |           | SCOW3                   | HANKER                                | 1                  | 2000 12-21 00 00 00 000                   | Hacter Carbon           | Rando Farm 6                | T                  | Fig. de J        | Distance 10455-205                                                                                                    | Benefic .                    |  |
|                                                                                                    |           | 10254                   | CHOPS                                 |                    | 2000-12-22 00.00.00 040                   | Over tate Chinese       | Haunt 31                    |                    | Bern             | 2012                                                                                                    | Interiord                    |  |
|                                                                                                    | <b>a</b>  | 10255                   | RCSU                                  | 9                  | 2000-12-23-00-00-00 340                   | Richter Dependent       | Stormweg 5                  |                    | Genève           | 1304                                                                                                    | Zwitworkand                  |  |
|                                                                                                    | 10        | 10256                   | WELLI                                 | 3                  | 2000 12-26 00 66 50 393                   | Melingins/recorders     | Plantic Moread              | 6.12               | Reiend           | 18292-353                                                                                                    | Broch 4                      |  |
|                                                                                                    | 22        | 10257                   | HLAA                                  | +                  | 2000-12-27 00:00 00:000                   | H14K09-Aberlos          | Carera 22 cm 3              | ive. Callos Southe | fe \$5.55 San Ce | etai 3522                                                                                                    | Venezselá                    |  |
|                                                                                                    | 0         | 10058                   | ENVSH                                 |                    | 2505-12-28 00-06-00 540                   | EmetPlandel             | #athgame t                  |                    | Graz             | 5073                                                                                                    | Conwerge                     |  |
|                                                                                                    |           | Chatel                  | PLAYNOW THE NAME                      | Territorian Co.    | Codentinum<br>2000. 47. 48. 00 die 10 aug | VeramoBecht/            | Vergendades                 | Versenitsiaato     | Verzendoostoole  | Verzenitand                                                                                                    |                              |  |
|                                                                                                    | - 1 A A   | 10244                   | TOMAN                                 |                    | 2000-12-10-00 00 00 00 000                | Taxe Inclusion          | Loterit 12                  | Manager            | 44557            | Duttant                                                                                                    |                              |  |
|                                                                                                    |           | 10286                   | HINGIN                                | 1                  | 2505-12-10-00-00-00-003                   | Harun Lienno            | Hands Page NT               | Wat die Jarmers.   | 10041.878        | Mountain.                                                                                                    |                              |  |
|                                                                                                    | 4         | 10261                   | VICTE                                 | 1                  | 2000.12.10.00.86-00.840                   | Victual las en stasts   | 2 reaction Conversion       | lare               | 60004            | Frankeje                                                                                                    |                              |  |
|                                                                                                    | - 1 A - 1 | 10252                   | SUFRD.                                | 4                  | 2000-12-20 00-86-00-543                   | Suprémes délices        | Bouleverd Typu, 268         | Charlens           | B-8000           | Bolgill                                                                                                    |                              |  |
|                                                                                                    | 1 C       | 10950                   | HANKE                                 | 3                  | 2000 12 21 00 00:00 200                   | Haner: Comes            | Nue do Page 87              | Rio de Janeiro.    | 00454-076        | Brazilit                                                                                                    |                              |  |
|                                                                                                    | 7         | 10254                   | CHOPS                                 |                    | 2000-12-22 00:00:00:000                   | Chap-sale Chinese       | Haupter 21                  | Dean               | 2012             | Zaitsierienz                                                                                                    |                              |  |
|                                                                                                    | 10        | 10255                   | RESU                                  |                    | 2000-13-23 00-00:00 000                   | Butter Separatel        | Marantung S                 | Genère             | 1254             | Zochow loan d                                                                                                    |                              |  |
|                                                                                                    | V.        | LOOKT                   | THREE A                               |                    | 2000-12-20 00 00 00 000                   | 111 X 20 M About 1      | Carriers 22 cars for        | San Contina        | 82723            | Name of Street of Street o |                              |  |
|                                                                                                    | 10        | 10058                   | ERNON                                 | 1                  | 2000-12-20 00-00 00 000                   | Enathiania              | Kertunnin i                 | Gene               | 6010             | Conternal                                                                                                    |                              |  |
|                                                                                                    | 1.22      | 1000                    | 100.00                                |                    | 2000 45 20 00 00 00 000                   | Contractor and Mark     | Name in Course              | at and a           | 05833            | No.                                                                                                    |                              |  |

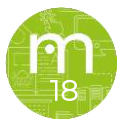

|                                              | The Stack Hume.         |                       |
|----------------------------------------------|-------------------------|-----------------------|
| MainWindow                                   |                         | - 🗆 X                 |
| b Nancy                                      | 1 Davolio Nancy         |                       |
| Andrew                                       | 2 Fuller Andrew         |                       |
| Janet                                        | 3 Leverling lanet       | Werknemer Toevoegen   |
| g Margaret                                   | 4 Peaceck Margaret      |                       |
| 6 Steven                                     | 4 PEACOCK Margaret      |                       |
| 1 Michael                                    | 5 Buchanan Steven       | Werknemer Wiizigen    |
| 2 Robert                                     | 6 Suyama Michael        | Werknemer Wijzigen    |
| Laura                                        | 7 King Robert           |                       |
| Anne<br>2 Anices Surum 10 0000               | 8 Callahan Laura        |                       |
| 74 Longlife Tofu 10,0000                     | 9 Dodsworth Appe        | Werknemer Verwijderen |
| 21 Sir Rodney's Scones 10 0000               | 10 Wermigh Chaus        |                       |
| 46 Spegesild 12.0000                         | TO WOZNIAK SLEVE        |                       |
| 31 Gorgonzola Telino 12,5000                 |                         | Order Aanmaken        |
| 68 Scottish Longbreads 12,5000               |                         | order Aanmaken        |
| 48 Chocolade 12,7500                         |                         |                       |
| 1 77 Original Frankfurter grüne Soße 13,0000 |                         |                       |
| 2 58 Escargots de Bourgogne 13,2500          |                         |                       |
| 67 Laughing Lumberjack Lager 14,0000         | Invegen order: gelukt   |                       |
| 2 25 NuNuCa NuB-Nougat-Creme 14,0000         | invoegen orden, gelakt. |                       |
| 34 Sasquatch Ale 14,0000                     |                         |                       |
| 42 Singaporean Hokkien Fried Mee 14,0000     |                         |                       |
| 72 Pod Vaviar 15,0000                        | ОК                      |                       |
| \$                                           |                         |                       |

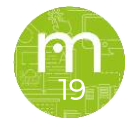

### **Disconnected State:**

Omdat we in een Disconnected state werken, moeten we bij een update of een delete eerst terug het object opzoeken en dan pas verwijderen of updaten.

We kunnen ook rechtstreeks de Entity-state opgeven zodat DBContext weet wat hij moet doen.

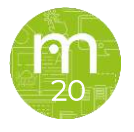

### Entity wijzigen?

| itaManager.cs 👍 🗙          | MainWindow.xamLcs MainWindow.xaml WerknemerPlus.cs                                                                                                    | Model1.edmx [Diagram1] 🐞 🗙 🔸                                | Solution Explorer                                                                         |     |
|----------------------------|----------------------------------------------------------------------------------------------------|-------------------------------------------------------------|-------------------------------------------------------------------------------------------|-----|
| Voorbeeld ADO .Net         | - 🔧 Voorbeeld_ADO.Net.DataManager                                                                                                    | <ul> <li>Ø DeleteWerknemer(Werknemer werkDelete)</li> </ul> | · • • • • • • • • • • • • • • • • • • •                                                   |     |
| 64                         | }                                                                                                    |                                                             | Search Solution Explorer (Ctrl+\$)                                                        | . م |
| 65<br>66 🖻<br>67           | <pre>inference public static int UpdateWerknemer(Werknemer werkUpdate) {     using (var Miin DatabaseEntities - new Miin DatabaseEntities) }</pre>                                                                                                    | »=(1)                                                       | Solution Vaorbeeld ADO .Net (1 of 1 project)  Voorbeeld ADO .Net  Properties  References  |     |
| 69<br>70<br>71<br>72       | <pre>{     //var query = from werknemer in Mijn_DatabaseEntities.     // where werknemer.WerknemerID == werkUpdate     // select werknemer;     // select werknemer;     //</pre> | Jerknemers<br>2.WerknemerID                                 | App.config     App.xami     CassDiagram1.cd     + C* DataManager.cs     D MainWindow xami |     |
| 73<br>74<br>75<br>76<br>77 | //war w = query.rirstorverauit();<br>//w.Voornaam = werkUpdate.Voornaam;<br>//w.Achternaam = werkUpdate.Achternaam;                                                                                                    |                                                             | MainWindow.xaml.cs     Model1.edmx     packages.config     + c= WerknemerPlus.cs          |     |
| 78<br>79<br>80             | //OF<br>Mijn_DatabaseEntities.Entry(werkUpdate).State = System.                                                                                                    | Data.Entity.EntityState.Modified;                           |                                                                                           |     |
| 81<br>82<br>83             | <pre>return Mijn_DatabaseEntities.SaveChanges(); }</pre>                                                                                                    |                                                             | Solution Explorer Team Explorer Class View                                                |     |
| 84                         | }                                                                                                    |                                                             | Properties                                                                                |     |

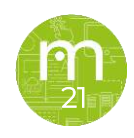

### **Entity wijzigen?**

```
lreference
private void UpdateWerknemer_Click(object sender, RoutedEventArgs e)
{
    lbGegevens.ItemsSource = null;
    Werknemer w = DataManager.GetWerknemerByID(10);
    w.Achternaam = "Jobs";
    int ok = DataManager.UpdateWerknemer(w);
    if (ok > 0)
    {
        lbGegevens.ItemsSource = DataManager.GetWerknemers();
        MessageBox.Show("Updaten werknemer: gelukt.");
    }
    else
    {
        MessageBox.Show("Updaten werknemer: niet gelukt.");
    }
}
```

1 reference

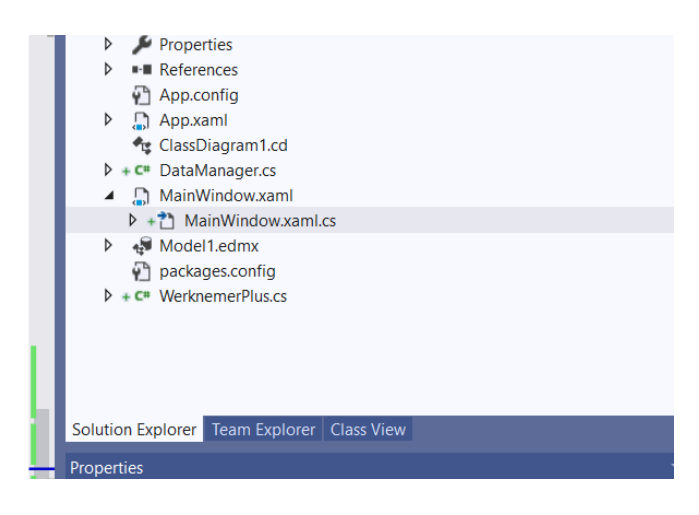

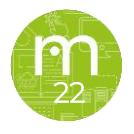

### Entity wijzigen?

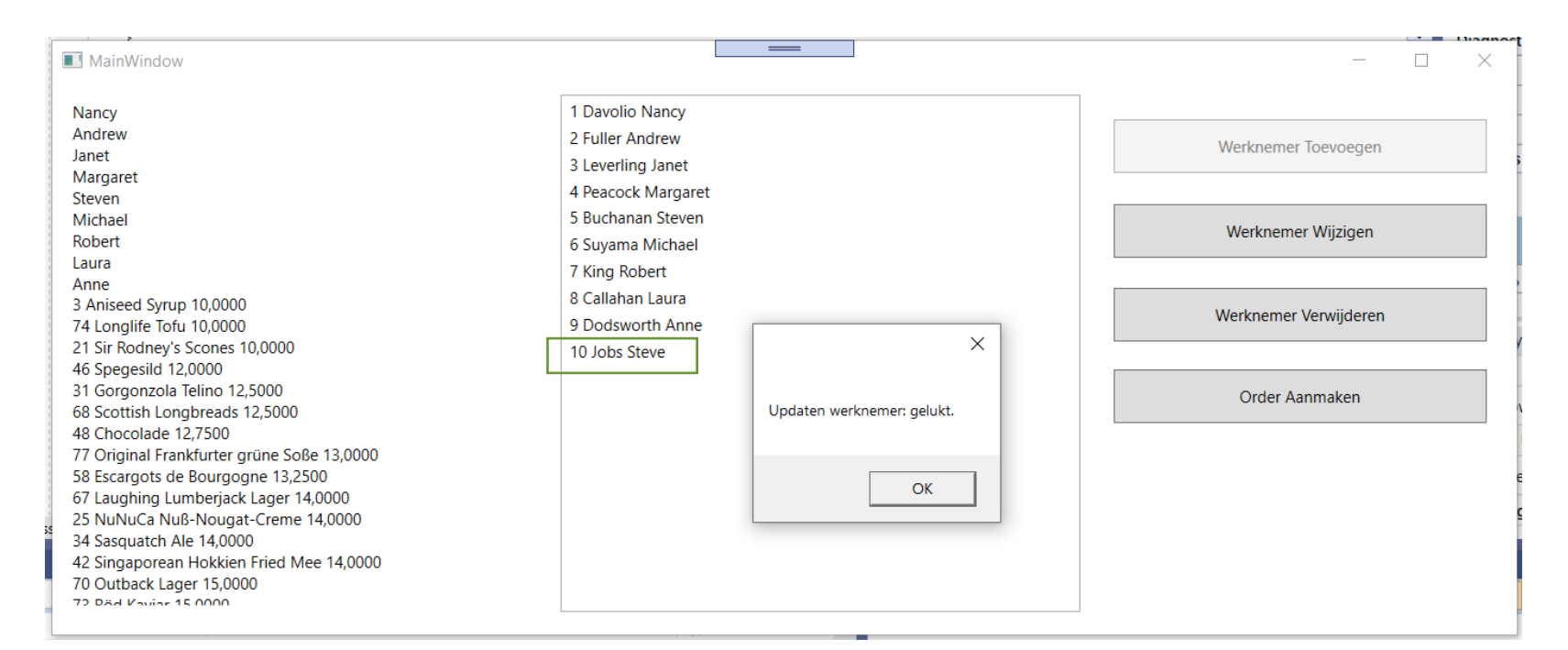

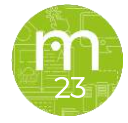

### **Entity verwijderen?**

| N     | File Edit V                                  | iew Project Build Debug Test Analyze Tools Extensions Window Help Se                                                                                                    | Search (Ctrl+Q)                 | Voorbeeld ADO .N | let                                                                                                    | 69 | - 0          | >  | ( Pta |
|-------|----------------------------------------------|----------------------------------------------------------------------------------------------------|---------------------------------|------------------|----------------------------------------------------------------------------------------------------|----|--------------|----|-------|
| 0     | - 0   🖄 - 🙎                                  | 🖬 🔐 🦻 - 🖓 - 🖉 - 🛛 Debug - 🛛 Any CPU 🕨 Start - 🔊 🔯 🤹 🖆 👘 🏾                                                                                                    | 역 📕 및 및 및 및                     |                  |                                                                                                    |    | 년 Live Share | R  | 22    |
| Yen C | ataManager.cs*                               | 🔹 🗙 MainWindow.xami.cs MainWindow.xaml WerknemerPlus.cs                                                                                                    | Model1.edmx [Diag               | ram1] 🛎 🗙 🛥 👁    | Solution Explorer                                                                                                    |    | ÷ 4          | ×  | 2     |
| er E  | Voorbeeld AD                                 | 0 .Net 🗸 Voorbeeld_ADO.Net.DataManager 🗸                                                                                                    | OpdateWerknemer(Werknemer werk  | Update) -        | 0011 H · 0 · 5 0 @ @ 0 / -                                                                                                    |    |              |    | angs  |
| plo   | 84                                           |                                                                                                    |                                 | ÷                | Search Solution Explorer (Ctrl+\$)                                                                                                    |    |              | ρ. | 5     |
| rer   | 85 E<br>86  <br>87 E<br>88<br>89<br>90<br>91 | Orderences<br>public static int DeleteWerknemer(Werknemer werkDelete)<br>{<br>using (var Mijn_DatabaseEntities = new Mijn_DatabaseEntities())<br>{<br>var query = from werknemer in Mijn_DatabaseEntities.Werknemer<br>where werknemer.WerknemerID == werkDelete.Werkn | )<br>mers<br>nemerID            | ŕ.               | <ul> <li>Solution 'Voorbeeld ADO .Net' (1 of 1 project)</li> <li>Voorbeeld ADO .Net</li> <li>Properties</li> <li>References</li> <li>App.config</li> <li>App.xaml</li> <li>ClassDiagram1.cd</li> </ul> |    |              |    | 23    |
|       | 92<br>93<br>94<br>95<br>96<br>97             | Select werknemer;<br>Werknemer w = query.FirstOrDefault();<br>Mijn_DatabaseEntities.Werknemers.Remove(w);<br>//OF<br>//Mijn_DatabaseEntities.Entry(werkDelete).State = System.Da                                                                                       | ata.Entity.EntityState.Deleted; |                  | Action DataManaget.cs     AmainWindow.xaml     AritWindow.xaml     AritWindow.xaml.cs     Af Model1.edmx     packages.config     F <= WerknemerPlus.cs                                                 |    |              |    | 25    |
|       | 98<br>99<br>100<br>101<br>102                | <pre>return Mijn_DatabaseEntities.SaveChanges(); }</pre>                                                                                                    |                                 |                  | Solution Evolution Team Evolution Class View                                                                                                    |    |              |    | 26    |
|       | 105                                          |                                                                                                    |                                 | T I              | Properties                                                                                                    |    | 5.4          | ×  | 27    |

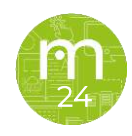

### **Entity verwijderen?**

| ataManager.cs                                                      | MainWindow.xaml.cs* 🖶 🗙 MainWindow.xaml WerknemerPlus.cs                                                                                                    | Model1.edmx [Diagram1] 🗯 🗙 🔫 🏶                                    | Solution Explorer                                                                                                    | - |
|--------------------------------------------------------------------|----------------------------------------------------------------------------------------------------|-------------------------------------------------------------------|----------------------------------------------------------------------------------------------------|---|
| Voorbeeld ADO .Net                                                 | 👻 🔩 Voorbeeld_ADO.Net.MainWindow                                                                                                    | <sup>©</sup> abtnOrderAanmaken_Click(object sender, RoutedEvent + | 0 0 A 🗄 - 0 - 5 C P 🖥 0 🗡 🗕                                                                                                    |   |
| 175                                                                | 1.7                                                                                                    | ÷                                                                 | Search Solution Explorer (Ctrl+\$)                                                                                                    |   |
| 176<br>177<br>178<br>179<br>180<br>181<br>182<br>183<br>184<br>185 | <pre>Ireference private void DeleteWerknemer_Click(object sender, RoutedEventArg: {     try     {         lbGegevens.ItemsSource = null;         Werknemer w = DataManager.GetWerknemerByID(10);         int ok = DataManager.DeleteWerknemer(w);         if (ok &gt; 0)         {             lbGegevens.ItemsSource = DataManager.GetWerknemers();             Werknemer.She ("Werknemer ward de werknemers();</pre> | s e)                                                              | <ul> <li>Solution 'Voorbeeld ADO .Net' (1 of 1 project)</li> <li>Voorbeeld ADO .Net</li> <li>Properties</li> <li>References</li> <li>App.config</li> <li>App.xamil</li> <li>ClassDiagram1.cd</li> <li>MainWindow.xamil</li> <li>+ MainWindow.xamil.cs</li> </ul> |   |
| 187<br>188 🖻<br>189<br>190                                         | }<br>else<br>{<br>MessageBox.Show("Het verwijderen van de werknemer is                                                                                                    | niet melukt"):                                                    | <ul> <li>▶ ♣₩ Model1.edmx</li> <li>₩ packages.config</li> <li>▶ + C<sup>a</sup> WerknemerPlus.cs</li> </ul>                                                                                                    |   |
| 191<br>192                                                         | <pre>} } </pre>                                                                                                    |                                                                   |                                                                                                    |   |
| 193<br>194<br>195                                                  | {     MessageBox.Show("Er is een fout gebeurd:" + ex.Message);                                                                                                    |                                                                   | Solution Explorer Team Explorer Class View                                                                                                    |   |

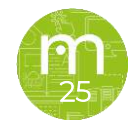

### **Entity verwijderen?**

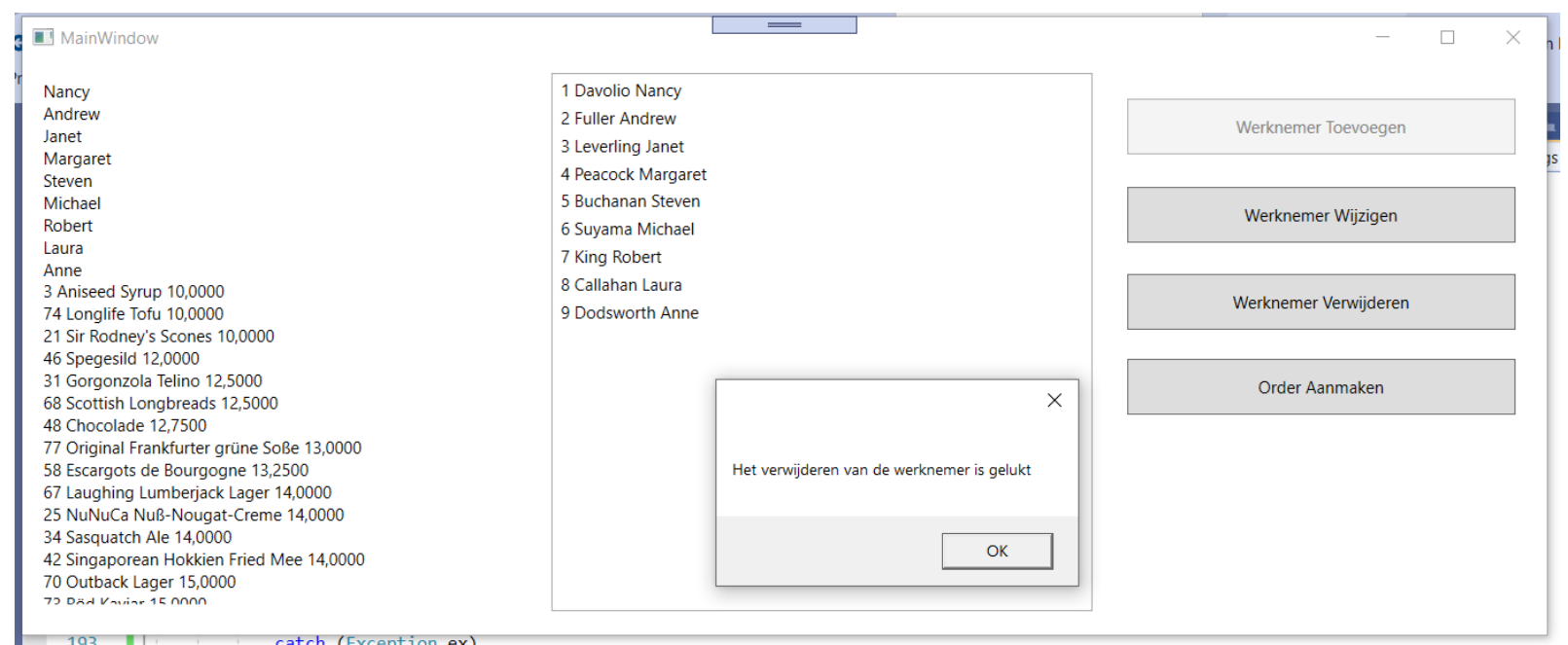

catch (Exception ex)

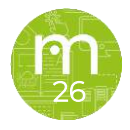

### Update over dit voorbeeld:

Mijn 3 buttons InsertWerknemer, UpdateWerknemer en DeleteWerknemer had ik moeten starten met <u>btn</u>InsertWerknemer, enz. Omwille van de vele printscreens heb ik deze niet veranderd.

Daarnaast, aan de hand van de button propertie (IsEnabled) heb ik ervoor gezorgd dat mijn applicatie niet kan crashen omwille van duplicaten of dergelijke in de databank. De code vindt je in de zip.

Er is ook nog een knop delete order toegevoegd, weet je zelf wat je zou moeten doen om de code hierachter in orde te brengen? Tip: 4 dingen.

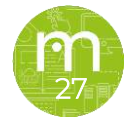

### **Properties van entity classes valideren**

```
public partial class Werknemer : IValidatableObject {
   public IEnumerable<ValidationResult>
          Validate(ValidationContext validationContext){
     List<ValidationResult> result = new List<ValidationResult>();
     if (string.IsNullOrEmpty(Achternaam)) {
       result.Add(new ValidationResult("Achternaam is verplicht!"));
     }
     if (string.IsNullOrEmpty(Voornaam)){
        result.Add(new ValidationResult("Voornaam is verplicht!"));
     }
     return result;
```

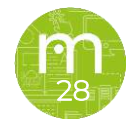

```
Werknemer w = new Werknemer() { WerknemerID = 10, Achternaam = "", Voornaam =
"Joske", Geboortedatum = gebdatum, Beleefdheidstitel = "Sir", In_dienst =
DateTime.Today, Functie = "Verkoper" };
```

```
var results = new
List<System.ComponentModel.DataAnnotations.ValidationResult>();
bool isValid = Validator.TryValidateObject(w, new ValidationContext(w),
results, true);
```

```
if (isValid){
   int ok = DataManager.InsertWerknemer(w);
   if (ok > 0) {
      lbGegevens.ItemsSource = DataManager.GetWerknemers();
   } else {
      MessageBox.Show("het invoegen van de werknemer is niet gelukt");
   }
} else {
   foreach (var fout in results){
      MessageBox.Show(fout.ErrorMessage);
   }
```

## Oefeningen

Doe nu hetzelfde met het script 'scriptPublishers'. Je had reeds de opdracht gekregen op de cursus op <u>https://www.w3schools.com/sql/sql\_intro.asp</u> te volgen. Je kan nu ook oefenen op je lokale DB. (New query > Execute)

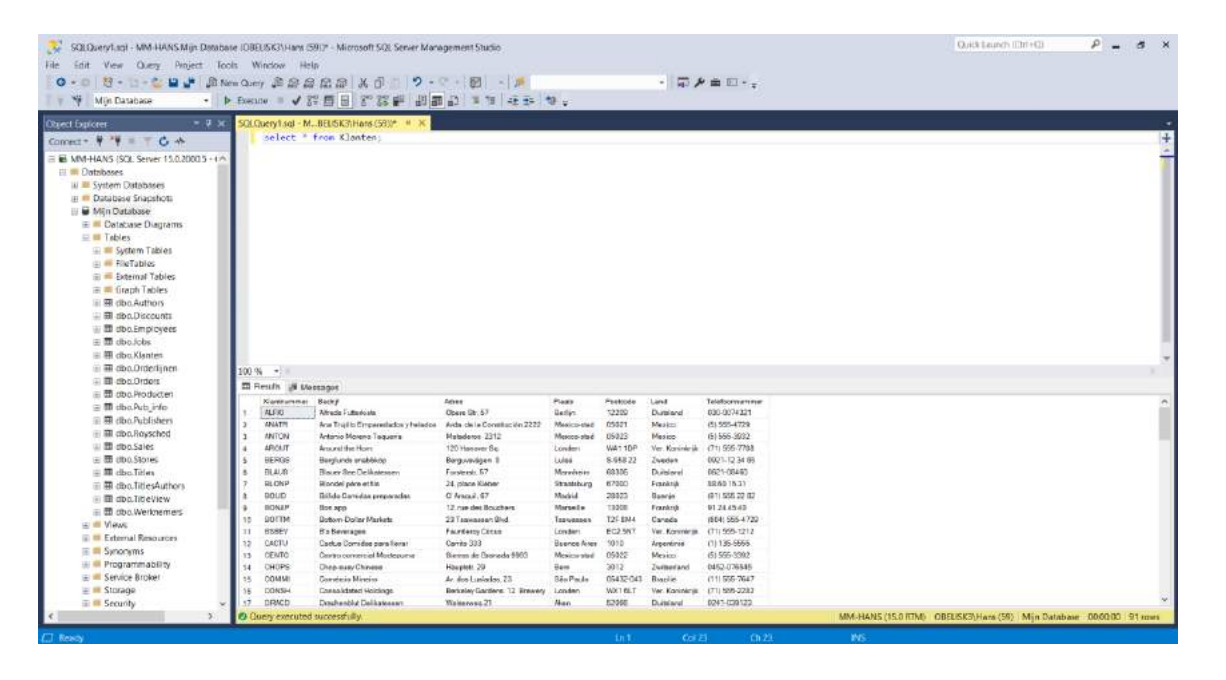

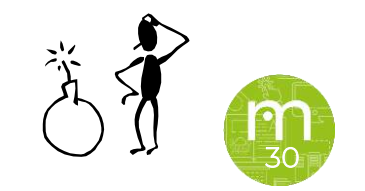

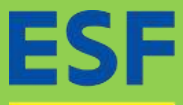

INVESTEERT IN JOUW TOEKOMST

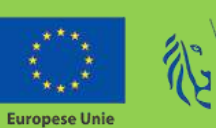

Vlaanderen is werk

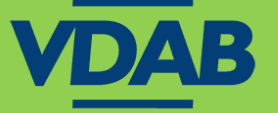

# multimedi

www.multimedi.be - info@multimedi.be - 016 61 65 65

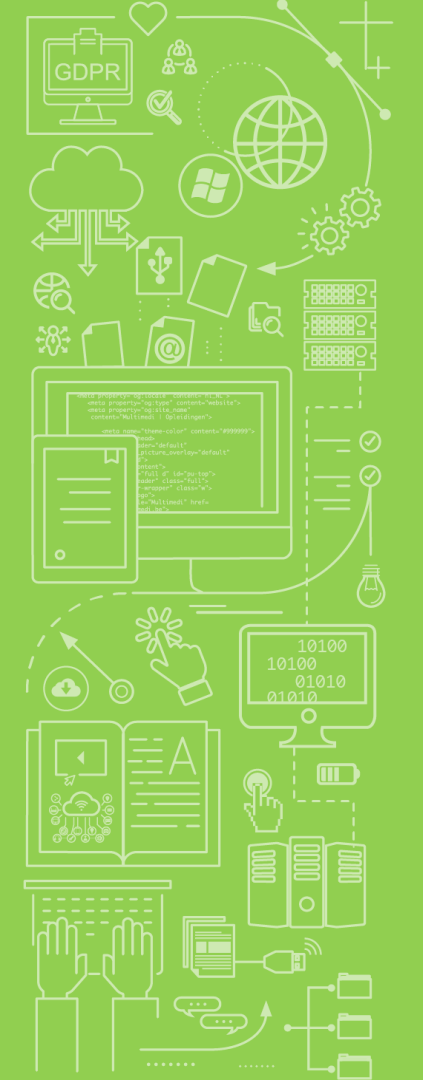